#### Dr. Labeed Al – Saad , Basrah University, College of Agriculture

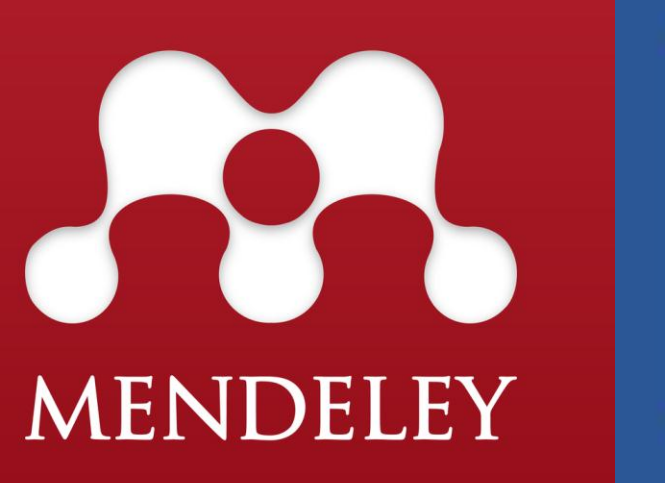

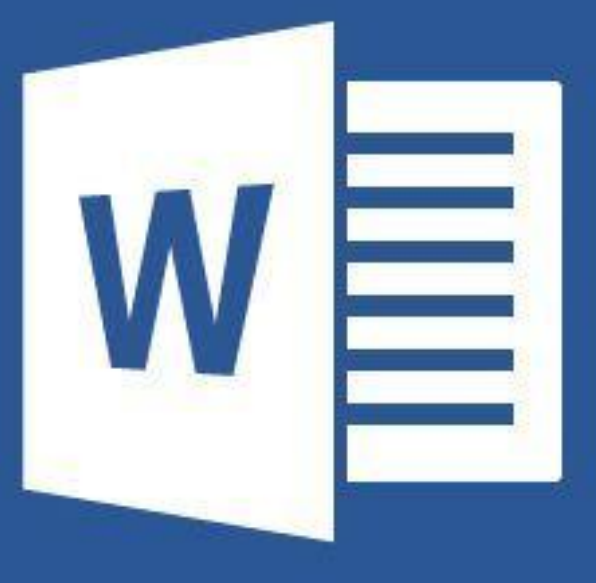

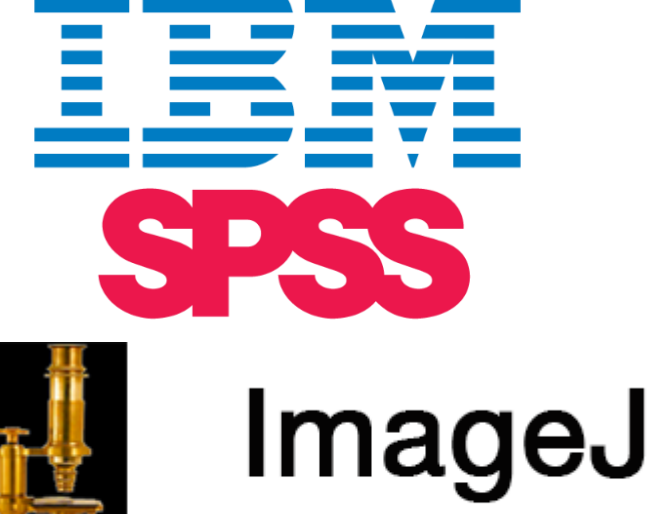

Image Processing & Analysis in Java

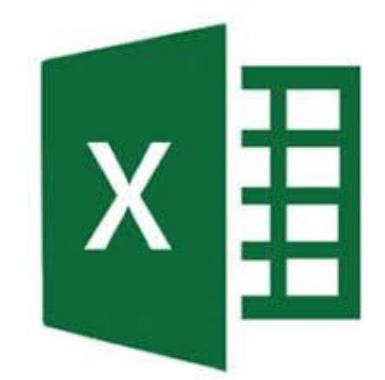

# Gel analysis

open Image >> convert to 8-bit gray scale

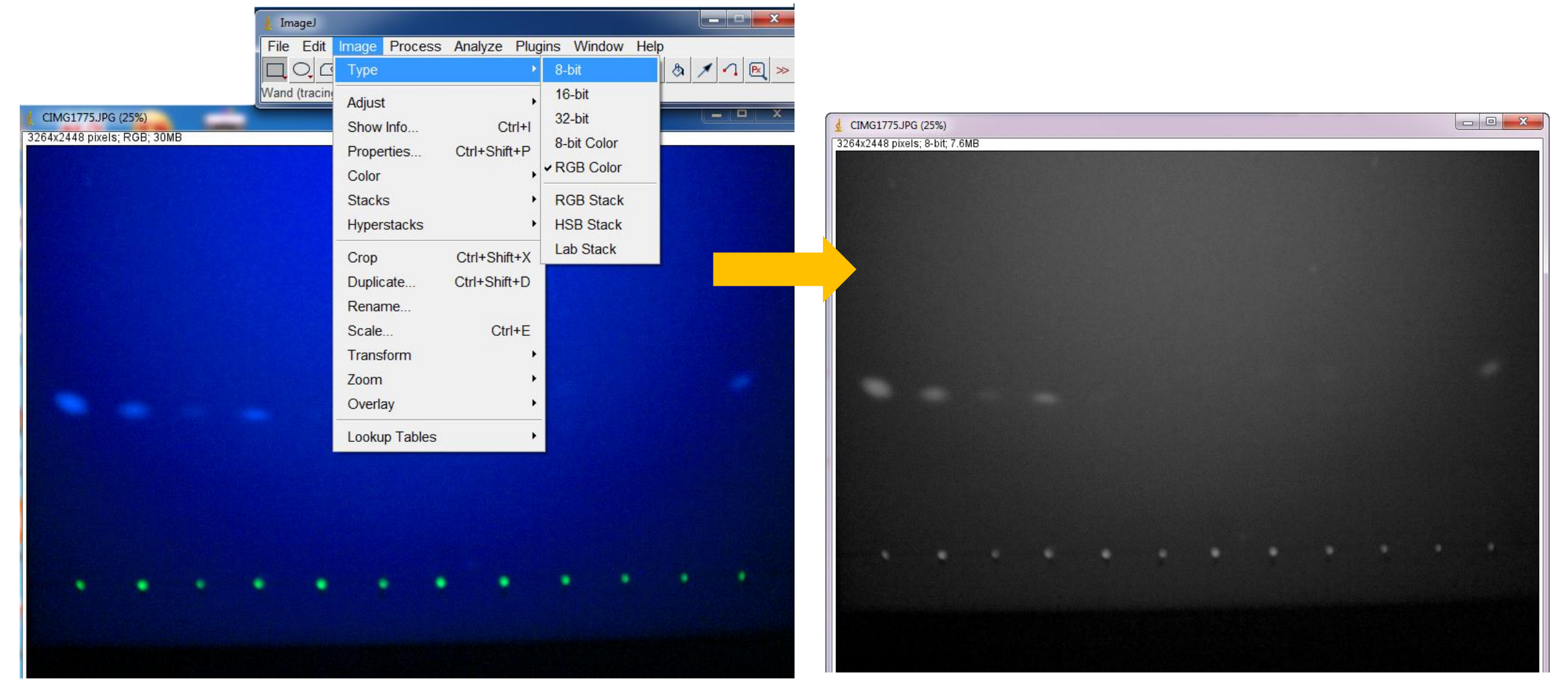

Dr. Labeed Al-Saad

## Gel analysis

Go to Image >> Lookup tables >> Invert LUT (This will convert image to a negative image)

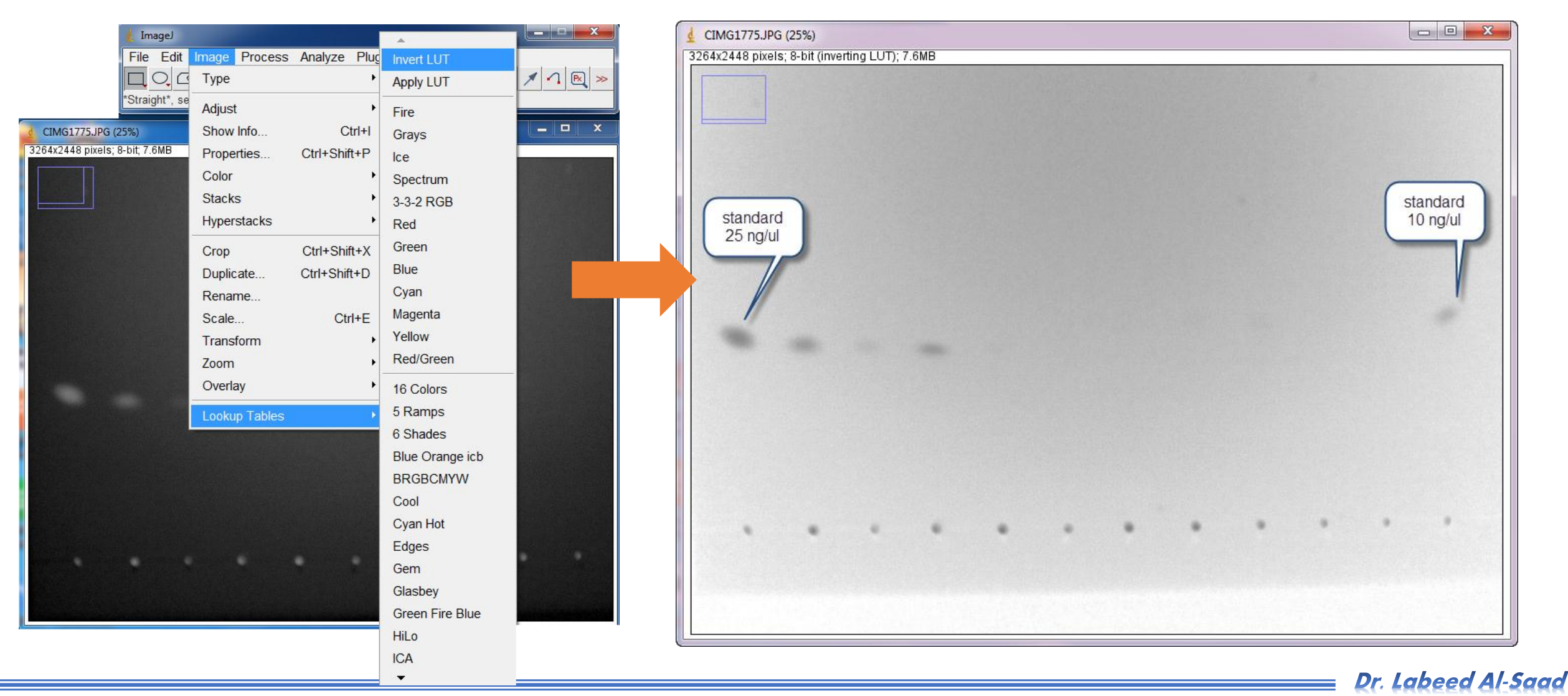

## **Gel analysis**

- Use rectangular tool to highlight ROI (Region of interest).
- ✤ Go to Analyze >> Gels >> Gel Analyzer options >> new window ill appears (be sure Invert peaks is not

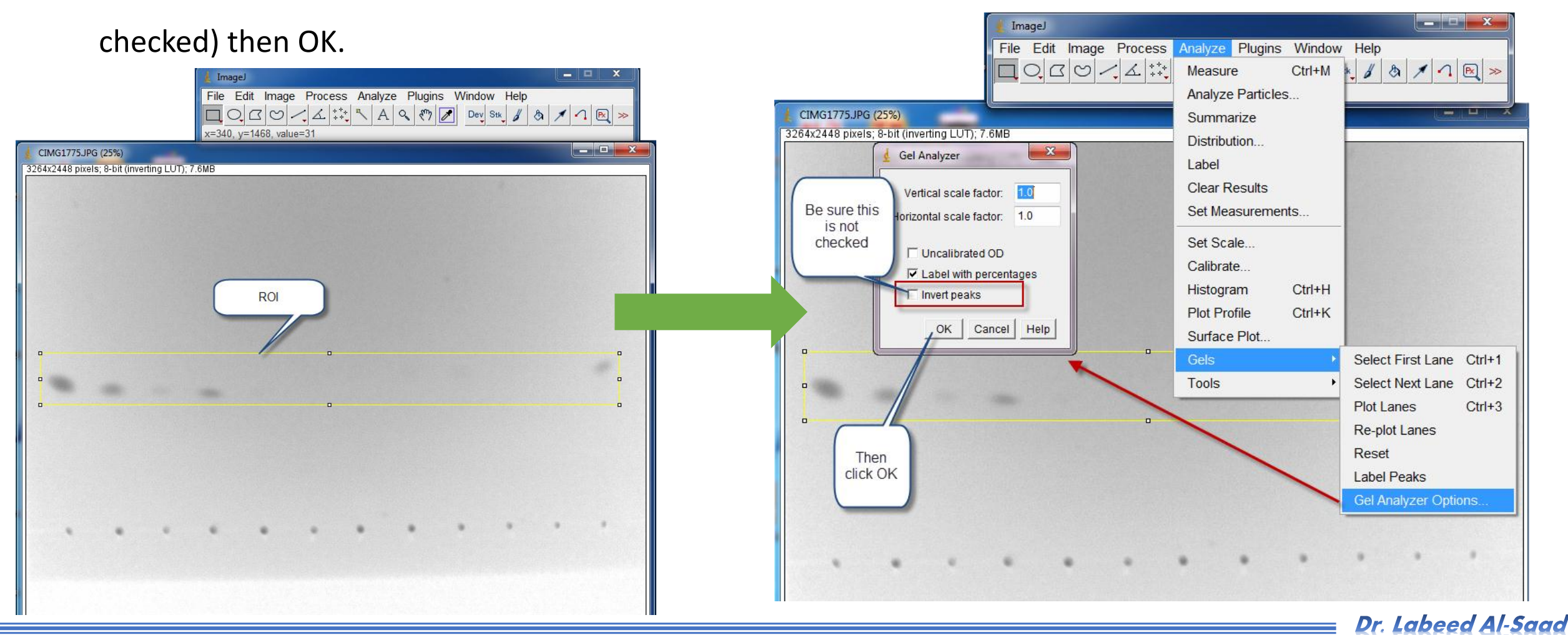

## **Gel analysis**

Go to Analyze >> Gels >> select first lane

#### ✤Go to Analyze >> Gels >> Plot lanes

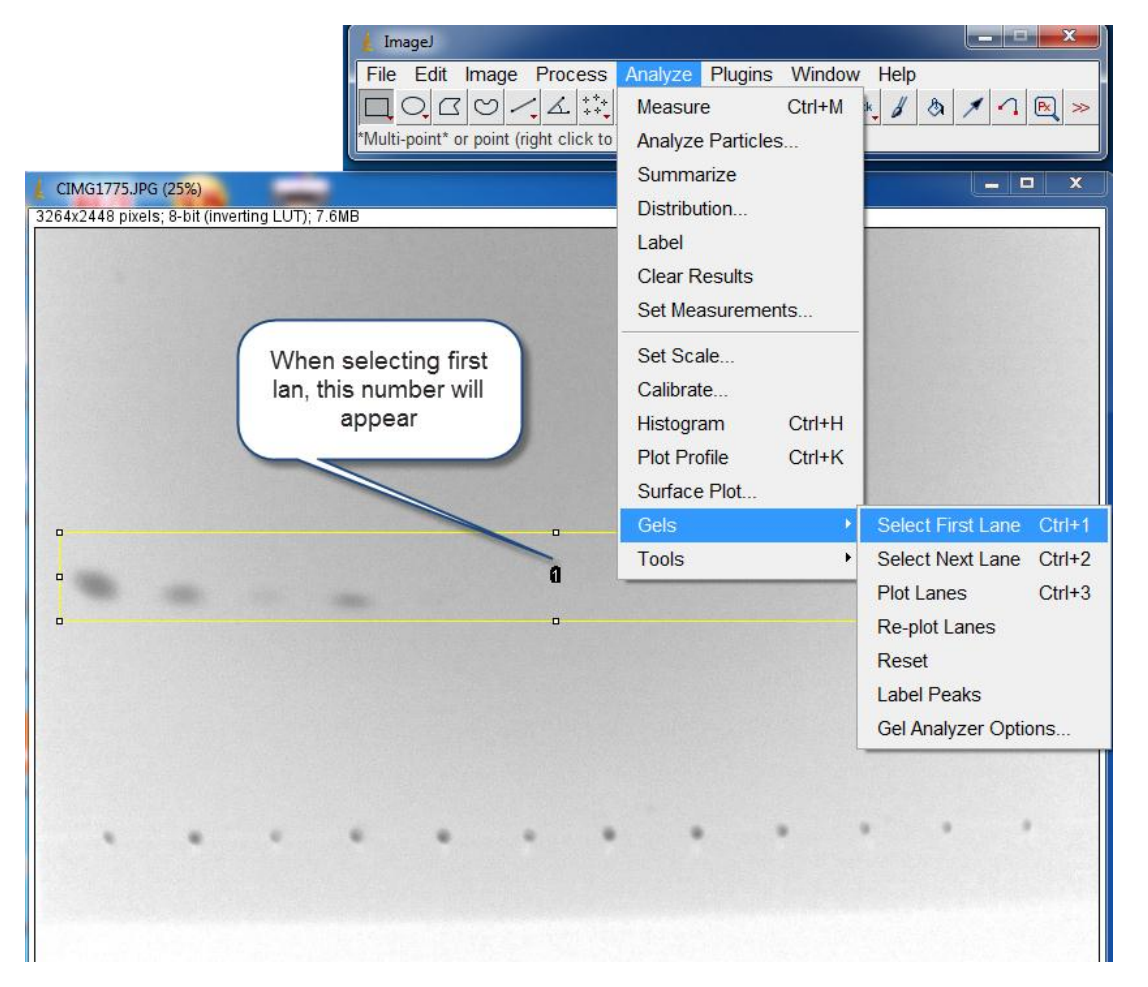

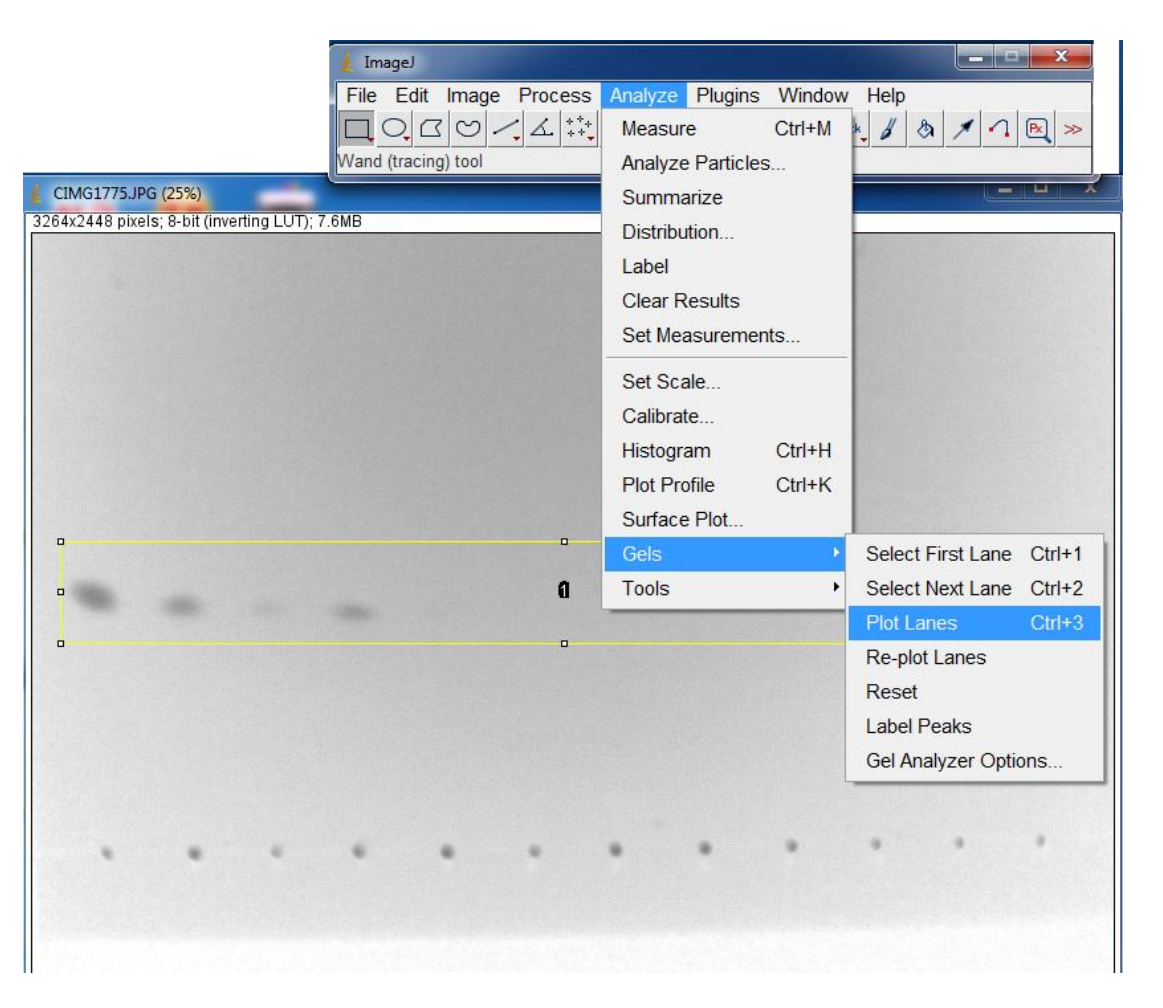

-ImageJ-Lecture 11

Dr. Labeed Al-Saad

### **Gel analysis**

#### Use line tool to close the peaks area

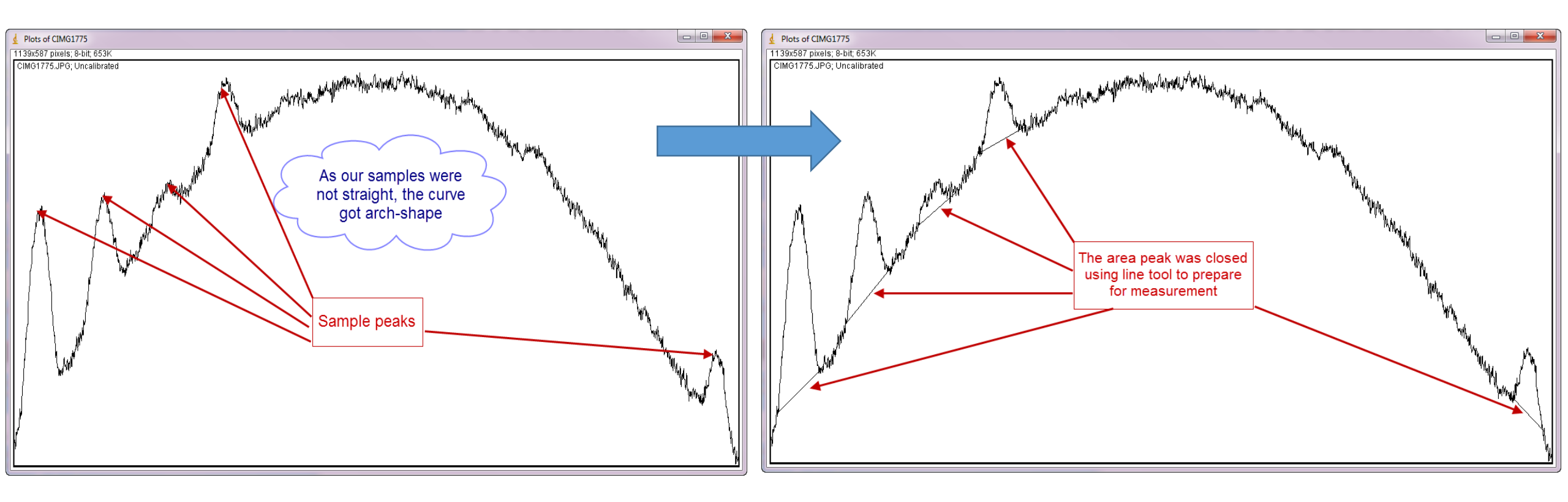

## **Gel analysis**

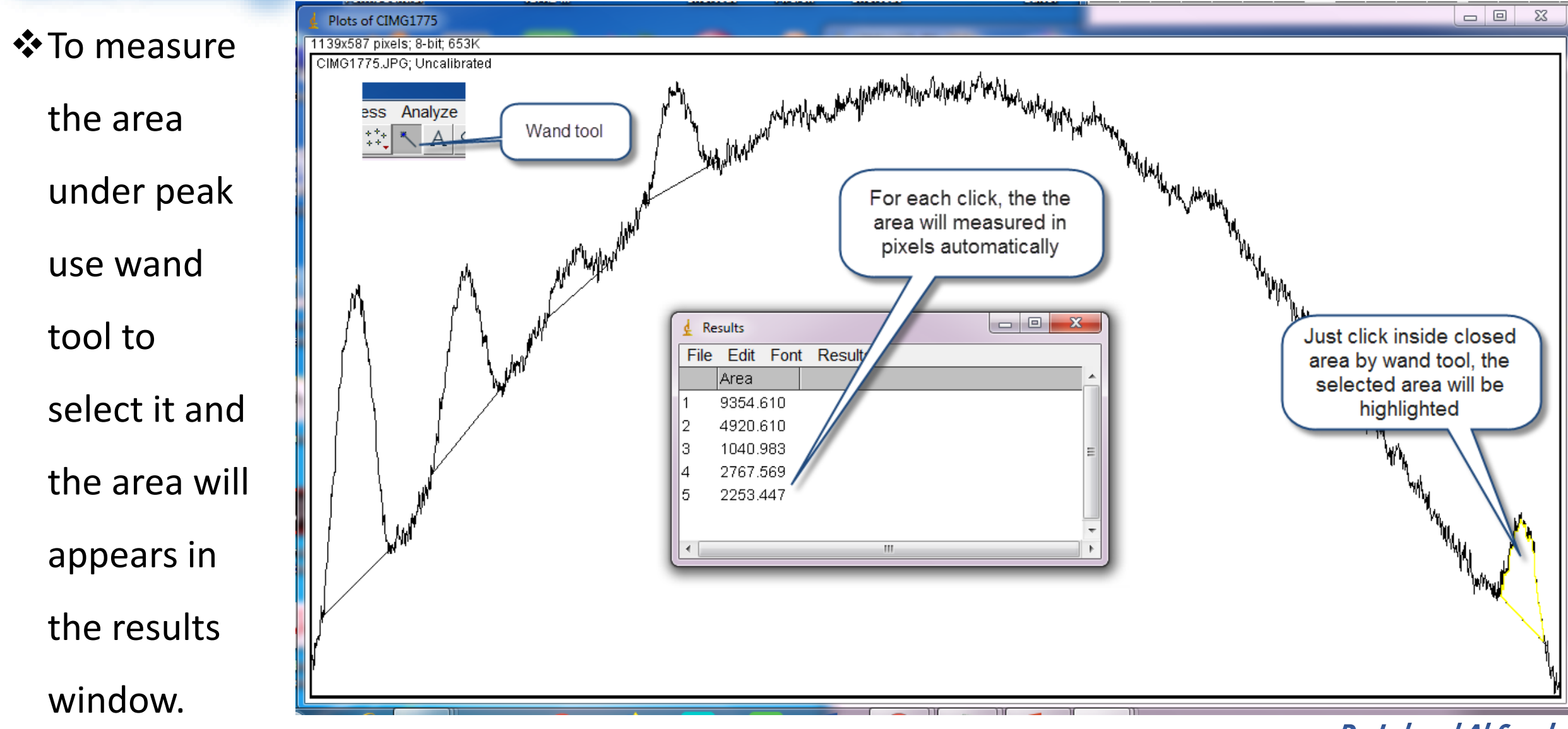

Dr. Labeed Al-Saad